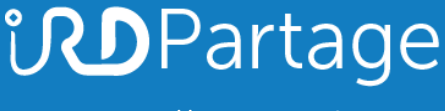

https://partage.ird.fr

# **ind**Partage

## Configuration de la langue dans le webmail

https://partage.ird.fr

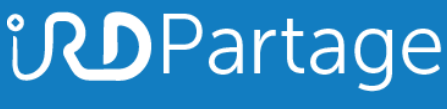

https://partage.ird.fr

## Objectif

Ce document a pour but de présenter la configuration de la langue via la webmail de l'IRD partage.ird.fr

## Configuration de la langue

Se connecter au Webmail partage.ird.fr

|               | par RENATER                              |
|---------------|------------------------------------------|
| Utilisateur:  | michel.gosselin@ird.fr                   |
| Mot de passe: |                                          |
|               | Mérnoriser mes valeurs d'accès Connexion |
| Version :     | Par défaut 🛛 🗸 En savoir plus            |

Aller dans l'onglet « Préférences »

| IG9 🗉       |          | <b>2</b><br>R |                 |                 | $\frown$    |
|-------------|----------|---------------|-----------------|-----------------|-------------|
| Mail        | Contacts | Calendrier    | Tâches          | Porte-documents | Préférences |
| Enregistrer | Annuler  | Annu          | ler les modific | ations          |             |
| ▼ Préférenc | es       |               | Connexion       | 1               |             |

## **Partage**

https://partage.ird.fr

#### Aller dans la zone « Fuseau horaire et langue » de la rubrique « Général »

| Fuseau horaire et lan      | gue                                                                                                    |
|----------------------------|----------------------------------------------------------------------------------------------------|
| Fuseau horaire :           | GMT +01:00 Bruxelles, Copenhague, Madrid, Paris 💌                                                       |
| Langue :                   | Français - français 💌                                                                                   |
| Direction de composition : | De la gauche vers la droite 👻 🗌 Afficher les boutons de direction dans la barre d'outils de composition |

## Sélectionner la langue souhaitée (plus de 30 langues disponibles)

| Fuseau horaire et lan      | gue                                                                                                    |
|----------------------------|----------------------------------------------------------------------------------------------------|
| Fuseau horaire :           | GMT +01:00 Bruxelles, Copenhague, Madrid, Paris 💌                                                       |
| Langue :                   | Anglais (Royaume-Uni) - English (United Kingdom) 🔻                                                      |
| Direction de composition : | De la gauche vers la droite 🝷 🗌 Afficher les boutons de direction dans la barre d'outils de composition |

### Cliquer sur le bouton « Enregistrer » pour sauvegarder la modification

| Mai  | il Contacts Cale            | endrier                                                            | Tâches          | Porte-docume            | ents Préférences         | Rendez-Vous             | ACCES +           | Exemple - Mon site Ici                  |
|------|-----------------------------|--------------------------------------------------------------------|-----------------|-------------------------|--------------------------|-------------------------|-------------------|-----------------------------------------|
| Enre | egistrer Annuler            | Annu                                                               | er les modific  | ations                  |                          |                         |                   |                                         |
| Pre  | ferences                    | 0                                                                  | onnexion        | Li -                    |                          |                         |                   |                                         |
| 03   | Général                     |                                                                    |                 | 10200 Vo. 101           | 2010                     |                         |                   |                                         |
|      | Comptes                     |                                                                    | Client          | par défaut : 💿          | Évolué (Ajax)            |                         |                   |                                         |
| 2    | Mail                        |                                                                    |                 | 0                       | Standard (HTML)          |                         |                   |                                         |
| Y    | Filtres                     |                                                                    |                 |                         |                          |                         |                   |                                         |
| -    | Signatures                  | Apparence                                                          |                 |                         |                          |                         |                   |                                         |
| Ь    | Hors du bureau              |                                                                    |                 |                         |                          |                         |                   |                                         |
| 1    | Adresses acceptées          |                                                                    |                 | Thèr                    | ne: Vagues 👻             |                         |                   |                                         |
| 8    | Contacts                    |                                                                    |                 | Poli                    | ce : Moderne 👻           |                         |                   |                                         |
|      | Calendrier                  |                                                                    | Taille des car  | actères d'afficha       | ge : Normale 🔻           |                         |                   |                                         |
| -    | Partage                     |                                                                    | Imprimer t      | aille des caractèr      | es: 12 pt 🔻              |                         |                   |                                         |
|      | Notifications               |                                                                    |                 |                         |                          |                         |                   |                                         |
|      | Périphériques et applis cor | r F                                                                | useau <u>ho</u> | raire et la <u>ng</u> i | le                       |                         |                   |                                         |
| -    | Importer/Exporter           |                                                                    |                 |                         |                          |                         |                   |                                         |
| A    | Raccourcis                  | Fuseau horaire : GMT +01:00 Bruxelles, Copenhague, Madrid, Paris 💌 |                 |                         |                          |                         |                   |                                         |
| z    | Zimlets                     |                                                                    |                 | Langue : A              | nglais (Royaume-Uni)     | English (United Kingdo  | m) 🔻              |                                         |
|      |                             | -                                                                  | Direction de    | composition : D         | ie la gauche vers la dro | ite 👻 🗌 Afficher les bo | utons de directio | on dans la barre d'outils de compositio |

Cliquer sur le bouton « Oui » pour recharger le webmail avec la nouvelle langue.

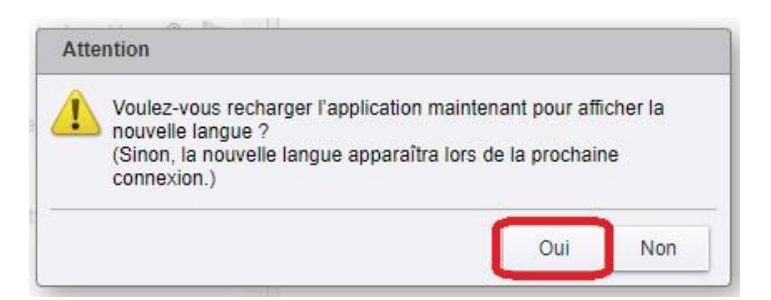